# CANTUS™ 에서 JTAG 디버깅 하기

Ver 1.2

Advanced Digital Chips Inc.

## 문서 내용 변경 사항

1.0 (2010-11-16)

first release

## 1.1(2010-11-19)

Jtag Mode 설정pin이 소프트웨어적으로 사용 될 경우에 대한 대처 법 추가(3.2) 1.2(2011-01-13)

2. GDB(Insight)와 CANTUS 연결을 위한 설정 수정

5) Start Debugger 수정

| 목 | 차 |
|---|---|
|---|---|

| 1. CANTUS 에서 JTAG 디버깅을 위한 장비 및 프로그램 |
|-------------------------------------|
| 2. GDB(Insight) 와 CANTUS 연결을 위한 설정5 |
| 3. GDB 와 CANTUS 연결하기6               |
| 1) 프로젝트 빌드6                         |
| 2) Jtag Mode7                       |
| 3) Binary Download7                 |
| 4) Debug Option                     |
| 5) Start Debugger                   |
| 7) Breakpoint 설정10                  |
| 8) 변수 값 출력11                        |
| 9) 함수 안으로 들어가기12                    |
| 10) 소스라인 하나씩 실행13                   |
| 11) 함수 밖으로 나가기                      |
| 12) CPU register값 출력14              |
| 13) Console 창에서 명령어 반복 실행15         |
| 14) GDB 종료15                        |
| 4. JTAG debug 예외사항                  |

# 1. CANTUS 에서 JTAG 디버깅을 위한 장비 및 프로그램

CANTUS에서 Jtag 디버깅를 사용하기 위해서는 필요한 장비 및 프로그램이 필요하다.

- ✓ E-CON (USB to JTAG 변환 장비)
- ✓ EConMan.exe (PC 용 E-CON 제어 프로그램, EISC Studio 3 설치 시 /econ에 설 치됨): version 0.9.8 버전 이상
- ✓ AE32000 용 Source level debugger 인 GDB (ae32000-elf-gdb 또는 ae32000-elfinsight EISC Studio 3 설치 시 포함)
  - Gdb 관련 문서는 <u>http://sources.redhat.com/gdb/</u> 에서 찾아 볼 수 있다.
- ✓ Support platform: MS Windows XP SP3 Later

\* Cantus 에 내장된 Hardware breakpoint 개수는 총 8개이며 1개는 debugger(Gdb) 가 제어용 으로 사용하게 되므로 사용자는 총 7개의 hardware breakpoint 를 사용 할 수 있다.

\* Cantus 는 내장 flash memory 에 프로그램이 로딩 되므로 software breakpoint 를 사용할 수 없다.

\* 이 문서는 source level debugger 인 gdb 와 insight 구분 없이 GDB로 명칭을 통일하여 작성 되었다.

# 2. GDB(Insight) 와 CANTUS 연결을 위한 설정

CANTUS를 원격 디버깅 하기 위해서는 GDB 초기화 과정이 필요 하다. 초기화 과정에서 사용하는 GDB명령은 다음과 같다. monitor 명령어는 반드시 target 명령어 이후 에 해야 한다.

set remote hardware-breakpoint-packet 1 set remote software-breakpoint-packet 1 target remote :7878 monitor not-use-software-breakpoint

"target remote :7878" : EconMan에서 "gdbserver"명령을 통해 Open한 Port번호로 접속 한다. "monitor not-use-software-breakpoint" : 모든 breakpoint 명령어를 hardware로 처리하도록 설정 명령어이다.

이상을 EISC Studio 3 Menu에서 "Debug" → "Debug Options"에서 아래와 같이 설정 한다.

| Debugger Options                                                                                                    | ×                                                                                                    |
|----------------------------------------------------------------------------------------------------|----------------------------------------------------------------------------------------------------|
| Vising gdb server         Command       % This command will be executed before Debuted         econman.exe -ta -gdb 7878 -exit | Time to wait for socket open  agger 1 9 Sec                                                                                                    |
| C Use Project Option                                                                                                    | C Use Global Option                                                                                                    |
| Debugger Type :<br>Insight (GUI) Argument: Auto-Command for Debugger(not argume) * * *                                         | Debugger Type :<br>Insight (GUI) ▼<br>Argument:<br>Auto-Command for Debugger(not argumer 🀑 × ↑ ↓<br>Set remote software-breakpoint-packet 1<br>set remote hardware-breakpoint-packet 1<br>target remote localhost:7878<br>monitor not-use-software-breakpoint |
| $\ensuremath{\varkappa}$ These options is only for current project                                                             |                                                                                                    |
| 확인                                                                                                    | 취소                                                                                                    |

Using gdb server : Debugger가 실행할 때 가장 먼저 실행되는 command로, EConMan을 사용하 여, target에 연결하고, Port 7878로 gdbserver를 열어 둔다. 기본적으로 설정되 어 있으며, 별도 수정은 필요는 없다.

Use Project Option : 현재 Project에서만 유효한 Debugger Type과 Argument를 설정한다.

Use Global Option : 모든 Project에서 유효한 Debugger Type과 Argument를 설정한다. 기본적으 로 Argument가 채워져 있다. 별도 수정은 필요는 없다.

# 3. GDB 와 CANTUS 연결하기

EISC Studio3 에서 디버깅할 프로젝트를 Open 한다.

이 문서에서는 예제로 SDK/Example/Uart 프로젝트를 이용한다.

| Y EISC Studio - main.c                                                                                                    |                                                                                                    |
|----------------------------------------------------------------------------------------------------|----------------------------------------------------------------------------------------------------|
| Eile Edit View Project Build Debug Tools Window Help                                                                                                    |                                                                                                    |
|                                                                                                    | reen 🤐 🥐 🦱                                                                                                    |
|                                                                                                    |                                                                                                    |
| Project Explorer • # × main.c [/.include/cantus/uart.h                                                                                                    | Tags View - 4 ×                                                                                                    |
| Project Explorer          • • • • ×             • • • • • ×           main. [//include/cantus/usth]             • • • • • • ×           main. [//include/cantus/usth]             • • • • • • ×           • • • • • ×             • • • • • • • ×         • • • • | Tags View     0       Image View     0       Image View     0 |
| Toutput View   🏟 Find View   CSCOPE Result View   User Command Result                                                                                                    |                                                                                                    |
| Ready Ln 6                                                                                                    | , Col 2 CAP NUM                                                                                                    |

1) 프로젝트 빌드

디버깅을 위해서는 프로그램을 컴파일할 때 반드시 디버깅 정보를 생성하도록 해야 한다. 프로젝트 설정에서 "Debug Info(-g)" 를 True 로 설정 하고 Optimize Level 은 None 으로 해야 소 스라인과 disassemble 내의 assemble 정보가 더 정확해 진다. 최적화 옵션을 사용하면 최적화 됨 에 따라서 일치 하지 않을 수 있다.

| 🕀 General Properties | General Options         |                                   |
|----------------------|-------------------------|-----------------------------------|
| 🕂 Files              | Debug Info(-g)          | True                              |
| Directory            | Optimize Level (-On)    | None(-O0)                         |
| - Build Options      | -Wall                   | True                              |
| Tool Chain Settings  |                         |                                   |
| Event After Link     | C Compiler Options      | -Wall -g                          |
|                      | CXXFLAGS                |                                   |
|                      | C++ Compiler Options    |                                   |
|                      | ASFLAGS                 |                                   |
|                      | Assembler Options       |                                   |
|                      | LDFLAGS                 |                                   |
|                      | LD(Link Editor) Options | -Wall -nostartfiles -lgcc -lc -lm |
|                      | ARFLAGS                 |                                   |
|                      | AR Options              | -rcv                              |
|                      | Disassemble FLAGS       |                                   |
|                      | Disassemble Flags       | -dShx                             |
|                      |                         |                                   |

2) Jtag Mode

CANTUS를 JTAG Mode로 진입한다. JTAG Mode를 위한 nJTAGSEL Pin은 P0.7/A7/D7/A15와 공유된 PIN 이다. 따라서 만약 프로그램이 이 Pin을 사용하는 경우라면 Jtag Mode로 진입 후 Pin의 입력 신호를 풀어 P0.7/A7/D7/A15로 동작 할 수 있도록 하여야 한다.

#### 3) Binary Download

새로 만들어진 Binary를 CANTUS에 다운로드 한다

E-Con 을 이용하여 다운로드 할 경우 아래와 같이 Menu에서 "Build" → "Download Option"을 통 해 Download Option을 설정한다.

| Seconinana                                     |                       |
|------------------------------------------------|-----------------------|
| C:\Program Files\ADChips\EISC Studi            | io 3\econ\econMan.exe |
| Set Argument (ex. \$(TargetPath).bin )         |                       |
| -target cantus -sysinit -ffw 0 \$(TargetPath). | bin -exit             |

설정 완료 후 Menu에서 "Build" → "Download to Target"을 실행 하면 프로젝트에서 생성된 binary 파일이 다운로드 된다. 다운로드 완료 후 CANTUS를 Reset 한다.

Windows Vista 나 Windows 7 의 경우 관리자 권한으로 실행하지 않을 경우 설정을 저장하지 못 하므로 반드시 관리자 권한으로 실행해야 한다.

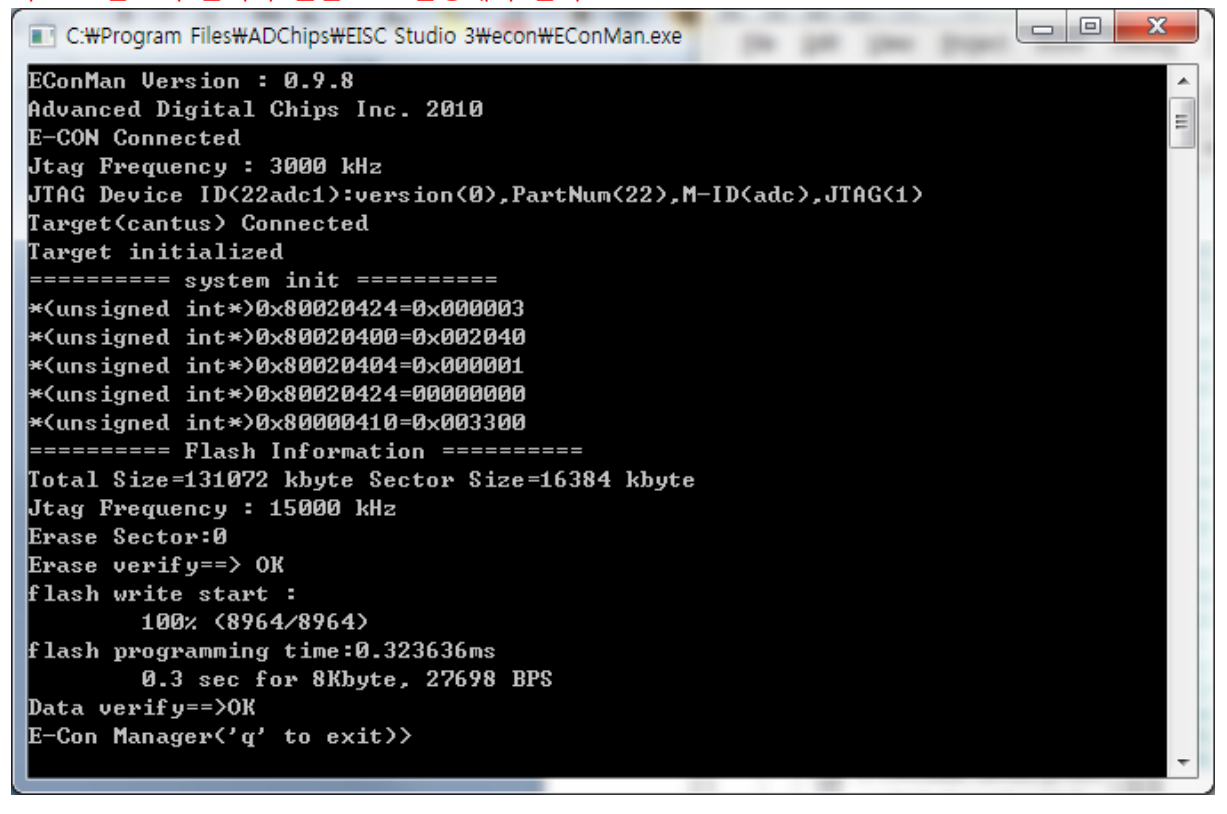

4) Debug Option

"2. GDB(Insight)와 CANTUS 연결을 위한 설정"과 같이 Menu에서 "Debug" → "Debug Options"을 설정한다.

5) Start Debugger

Menu에서 "Debug" → "Start Debugger"를 실행한다.

아래와 같이 EConMan이 실행되어, target을 설정하고, Port 7878로 GDB Server를 Open한다.

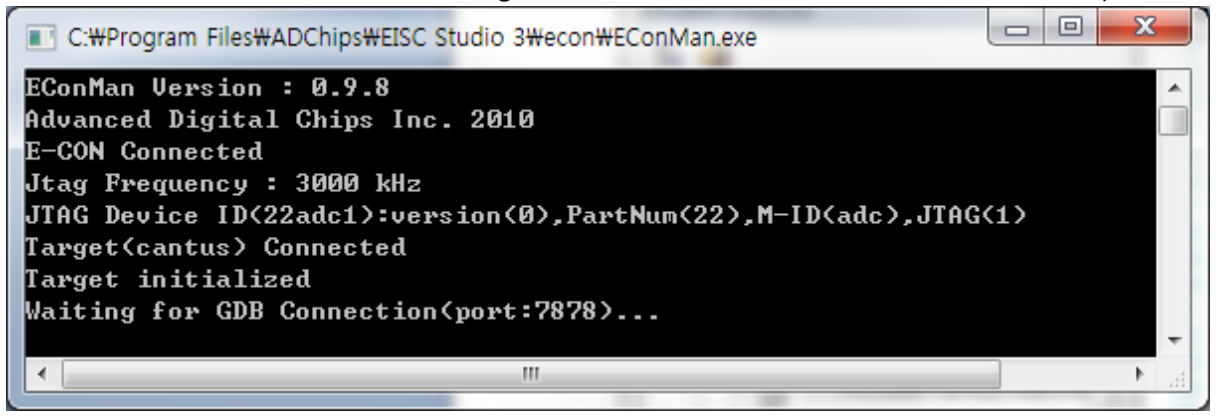

GDB가 실행 되면서 EConMan 에서 Open한 Socket으로 접속하여 프로세서가 다음에 실행할 소 스라인을 연두색으로 표시한다.

| <b>7</b> ∕6 st  | art.S       | - Source Window                                                 |                               |
|-----------------|-------------|-----------------------------------------------------------------|-------------------------------|
| <u>F</u> ile    | <u>R</u> ui | n <u>V</u> iew <u>C</u> ontrol <u>P</u> references <u>H</u> elp |                               |
| ¥               | <b>{^</b> } | 🕐 (🏱 🗘 🕅 🖗 👗 🙈 🚍 🚳 者 📲 🖾 Find:                                  | e <sup>_</sup> e <sup>_</sup> |
| st              | art         | .S ▼ _Reset_Star ▼                                              | SOURCE 🔻                      |
|                 | 1           | ##                                                              |                               |
|                 | 2           | ##                                                              |                               |
|                 | 3           | .section .text                                                  |                               |
|                 | 4           | .global _Reset_Start                                            |                               |
|                 | 5           | .type _Reset_Start, @+unction                                   |                               |
|                 | 0           | _Reset_Start:                                                   |                               |
| I               | 2<br>8      | ldi                                                             |                               |
| - I             | 9           |                                                                 |                               |
| 1               | 10          |                                                                 |                               |
| -               | 11          | clr 13 # disable interrupt                                      |                               |
| -               | 12          | set 12                                                          |                               |
|                 | 13          |                                                                 |                               |
|                 | 14          | ## Flash Memory Access Time Control                             |                               |
| <u> -      </u> | 15          | ldi  0x80000410, %R6   #Local ROM Control Register              |                               |
|                 | 16          | ldi 0x00003300, %R7                                             |                               |
| -               | 17          | st %R7, (%R6,0)                                                 |                               |
| L               | 18          |                                                                 |                               |
| L               | 19          | ## Set Clock                                                    |                               |
| -               | 20          |                                                                 |                               |
| -               | 21          | 101 0X00000043, %r1 # USB, MCLK(VOICE,125)                      |                               |
|                 | 22          | #141 0700000003, 6FT #427d416<br>ct 9e4 /9e8 80963 # 8098898696 |                               |
| Γ               | 23          | כנ אוו, (אוט, שגבאן א שגמשטבשאבא                                |                               |
| -               | 25          | ldi 0x00002040. %r1 # 96MHz # 95.9616MHz XIN: 11.2896MHz        |                               |
| Pro             | ara         | m stopped at line 8                                             | 1f76 8                        |
| p i o           | 3.0         | in otoppod deline o                                             |                               |

"Select function name to disassemble"이라고 나타나면 위 start.S부분을 click하여 start.S를 선택한다.

이 상태에서 원하시는 지점에 breakpoint 를 설정하고 continue 실행하거나 Step, 또는 Next 명령 어를 이용하여 디버깅 하면 된다.

| 7   | 🖌 sta        | rt.S -      | Source Wind                           | dow                                        |        | X        |
|-----|--------------|-------------|---------------------------------------|--------------------------------------------|--------|----------|
|     | <u>F</u> ile | <u>R</u> un | <u>V</u> iew <u>C</u> or              | ntrol <u>P</u> references <u>H</u> elp     |        |          |
|     | ¥            | *           | ()* ( <sup>•</sup> ) ( <sup>•</sup> ) | 💱 🗑 🕌 🦓 를 🔗 者 📲 國 🛛 Find:                  |        | ***      |
|     | sta          | rt.S        | \$                                    | ▼ _Reset_Star ▼                            | SOURCE | -        |
| F   | -            | 8           | ldi                                   | _stack, %r0 /* supervisor stack pointer */ |        | <u> </u> |
| ŀ   | -            | 9           | mov                                   | %r0, %sp                                   |        |          |
|     |              | 10          |                                       |                                            |        |          |
| ŀ   | -            | 11          | clr                                   | 13 # disable interrupt                     |        |          |
| ŀŀ  | -            | 12          | set                                   | 12                                         |        |          |
|     |              | 13          |                                       |                                            |        |          |
|     |              | 14          | ## F1                                 | ash Memory Access Time Control             |        |          |
| Ľ   | -            | 15          | ldi                                   | 0x80000410, %R6                            |        |          |
| Ľ   | -            | 16          | ldi                                   | 0x00003350, %R7                            |        |          |
| 11- | -            | 17          | st                                    | %R7, (%R6,0)                               |        |          |
|     |              | 18          |                                       |                                            |        |          |
|     |              | 19          | ## Se                                 | t Clock                                    |        |          |
| Ľ   | -            | 20          | ldi                                   | 0x80020400, %r0                            |        |          |
| 11- | -            | 21          | ldi                                   | 0x00000043, %r1 # USB, MCLK(voice,I2S)     |        |          |
|     |              | 22          | #1di                                  | 0x0000003, %r1 #default                    |        |          |
| -   | -            | 23          | st                                    | %r1, (%r0, 0x24) # 0x80020424              |        |          |
|     |              | 24          | -                                     |                                            |        | -        |
| Ír  | Drog         | iram        | not rupp                              | ing Click on run icon to start             | 1ba    | 8        |
| Ľ   | 109          | arain       | notruni                               | ing, click of full con to start.           | 104    |          |

<u>위와 같이 보라색으로 표시된다면 EConMan 과 연결이 되지 않았다는 의미이다.</u>

이 경우 EConMan 이 정상적으로 실행되었는지 확인해보거나 Port 번호가 맞는지 확인해야 된다.

7) Breakpoint 설정 main 함수에 breakpoint 를 설정하고 continue 를 실행 해보자. 현재 창에서 왼쪽 상단의 소스파일명을 나타내는 콤보박스를 클릭하여 원하는 소스파일을 연 다 음 소스라인넘버 왼쪽을 클릭하면 breakpoint 가 설정된다.

| 7⁄2 main.c - Source Window                                             |                             |
|------------------------------------------------------------------------|-----------------------------|
| <u>File Run V</u> iew <u>C</u> ontrol <u>P</u> references <u>H</u> elp |                             |
| 💐 🕐 🕐 *() 🔃 🕸 👗 🔎 🚍 🚳 🗥 📲 🖾 Find:                                      | e e e                       |
| main.c 🔻 🔽                                                             | SOURCE 🔻                    |
| 1                                                                      | <u>▲</u>                    |
| 2 #include "cantus.h"                                                  |                             |
| 3<br>h waid aumbaardinit():                                            |                             |
| 5                                                                      |                             |
| 6 int main()                                                           |                             |
| - 7 {                                                                  |                             |
| 8 evmboardinit():                                                      |                             |
| breakpoint 12 at main.c:8 (0x00000230)                                 |                             |
| ENA breakpoint donttouch                                               |                             |
| - 11 Uartconfig(/,115200,DATABITS_8,STUPBITS_1,UART_PARNUNE);          | MM-113 -                    |
| - 12 UEDUUSETINU( ====================================                 | ==wrwn );<br>Dolook()(10000 |
| - 13 UEDUGUFTHIT (UART KX/IX LESC. SYSTEM GIUCK(&UMH2)#F#H ,GECHF      | 1DCIUCK()/10000             |
| 14 uebuysei iliyi                                                      | wiwii ),                    |
| 16 char ch;                                                            |                             |
|                                                                        |                             |
|                                                                        |                             |
| program stopped.                                                       | 0 0                         |

이 상태에서 키보드의 'c' 를 눌르거나 command 창에서 'c' 를 입력하면 다음 breakpoint 가 설 정된 위치까지 실행하게 된다.("Run" 명령어가 아님을 주의)

| 7% main.c - Source Window                                                      |          |
|--------------------------------------------------------------------------------|----------|
| <u>File R</u> un <u>V</u> iew <u>C</u> ontrol <u>P</u> references <u>H</u> elp |          |
| 🚿 🕐 🖓 🗘 🐧 🐨 👗 🔍 🚍 60 🗥 📲 🔟 Find:                                               | ਵ ਵ ਵ    |
| main.c   main  Console (Ctrl+N)                                                | SOURCE - |
| 1<br>2 #include "cantus.h"<br>3                                                | -        |
| Program stopped at line 8                                                      | 230 8    |

Command 창은 메뉴아이콘 중에서 console 을 실행 하면 별도의 창이 실행되면서 사용자가 직 접 명령어를 입력 할 수 있다. Gdb 명령어는 그 수가 너무 많기 때문에 일부 명령어(continue, step, next, finish,..) 를 제외하고는 사용자가 직접 입력해야만 한다.

| 7⁄6 main.c - Source Window                                                                                                    | ۲  |
|----------------------------------------------------------------------------------------------------|----|
| <u>File R</u> un <u>V</u> iew <u>C</u> ontrol <u>P</u> references <u>H</u> elp                                                                                                    |    |
| 🤞 🕐 () * * ) 🚯 🐨 👗 🔌 🚍 60 🗥 + 🗄 📟 Find: 🗾 📑 🖆 📑                                                                                                    | =± |
| main.c • main • SOURCE                                                                                                    | •  |
| <pre>1 2 #include "cantus.h" 3 4 void evmboardinit(); 5 6 int main() 7 { 8 evmboardinit(); 9 InitInterrupt(); 10 - 11 UartConfig(7,115200,DATABITS_8,STOPBITS_1,UART_PARNONE); - 12 debugstring("</pre> |    |
| Program stopped at line 8 230                                                                                                    | 8  |

위 그림은 main 함수까지 실행 한 이후의 화면이다.

8) 변수 값 출력

원하는 변수 값이나 함수의 번지를 알고 싶다면 해당 변수나 함수에 마우스 커서를 위치 하면 현 재 상태 값을 나타낸다.

| 🎀 main.c - Source W                                                            | /indow                 |                    |             |             |              |  |
|--------------------------------------------------------------------------------|------------------------|--------------------|-------------|-------------|--------------|--|
| <u>File R</u> un <u>V</u> iew <u>C</u>                                         | ontrol <u>P</u> refere | ences <u>H</u> elp |             |             |              |  |
| 🔹 🕅 🕀 🗘                                                                        | 10 (1) (1)             | 👗 🤏 着              | 68 🗂 📲      | 🖾   Find:   |              |  |
| main.c                                                                         | •                      | main               | •           |             | SOURCE 🔻     |  |
| 1<br>2 #include "cantus.h"<br>3<br>4 void evmboardinit();<br>5<br>6 int main() |                        |                    |             |             |              |  |
| <b>8</b>                                                                       | evmboardin             | it();              |             |             |              |  |
| - 9                                                                            | InitInterr             | upt();             |             |             |              |  |
| 10<br>- 11                                                                     | HartConfig             | (7 115200          | NOTORITS 8  | CTOPRITS 1  | HART PARNONE |  |
| - 12                                                                           | debugstrin             | q("======          |             | =========== |              |  |
| - 13                                                                           | debugprint             | f("Uart R          | /Tx test. S | ystem Clock | (%dMhz)₩r₩n" |  |
| - 14                                                                           | debugstrin             | g("======          |             |             |              |  |
| 15                                                                             |                        |                    |             |             |              |  |
| 10                                                                             | char ch;               |                    |             |             |              |  |
| 18                                                                             | (ch=                   | -61 'A'            |             |             |              |  |
|                                                                                |                        |                    |             | 1           |              |  |
| Program stoppe                                                                 | ed at line 8           |                    |             |             | 230 8        |  |

위 그림은 지역변수 char ch 에 커서를 위치하여 변수 값을 출력한 모습니다. Console 에서 사용자가 직접 입력하여 그 값을 출력 할 수도 있다.

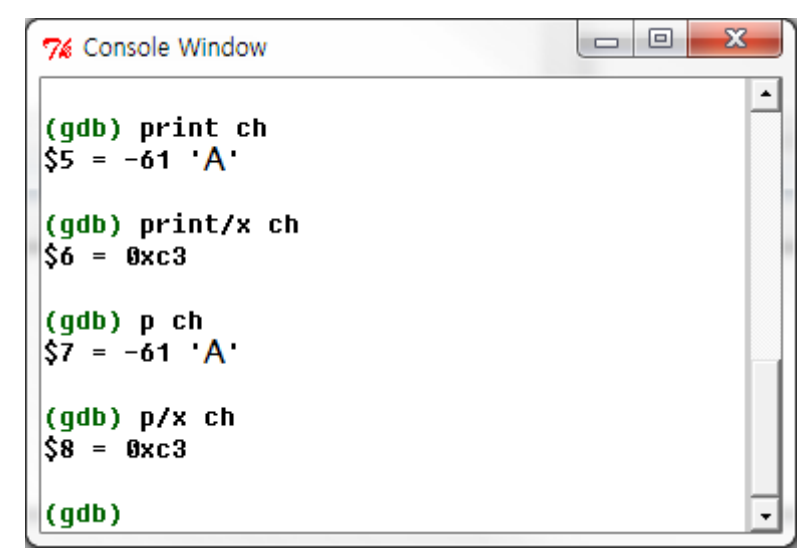

"print"("p"라고 입력해도 된다) 명령어는 변수 값을 출력하는 명령어이다. <u>\*변수 ch 는 초기화 값이 없기 때문에 변수 값이 다를 수 있다.</u>

9) 함수 안으로 들어가기

현재 evmboardinit 이라는 함수는 호출 하기 전 단계에 위치 해 있다. 이 함수 안으로 들어가보 도록 하겠다.

Console 창에서 "step" 이라는 명령어를 실행하거나 소스창이 활성이 되어 있는 상태에서 's' 키를 누르면 된다.

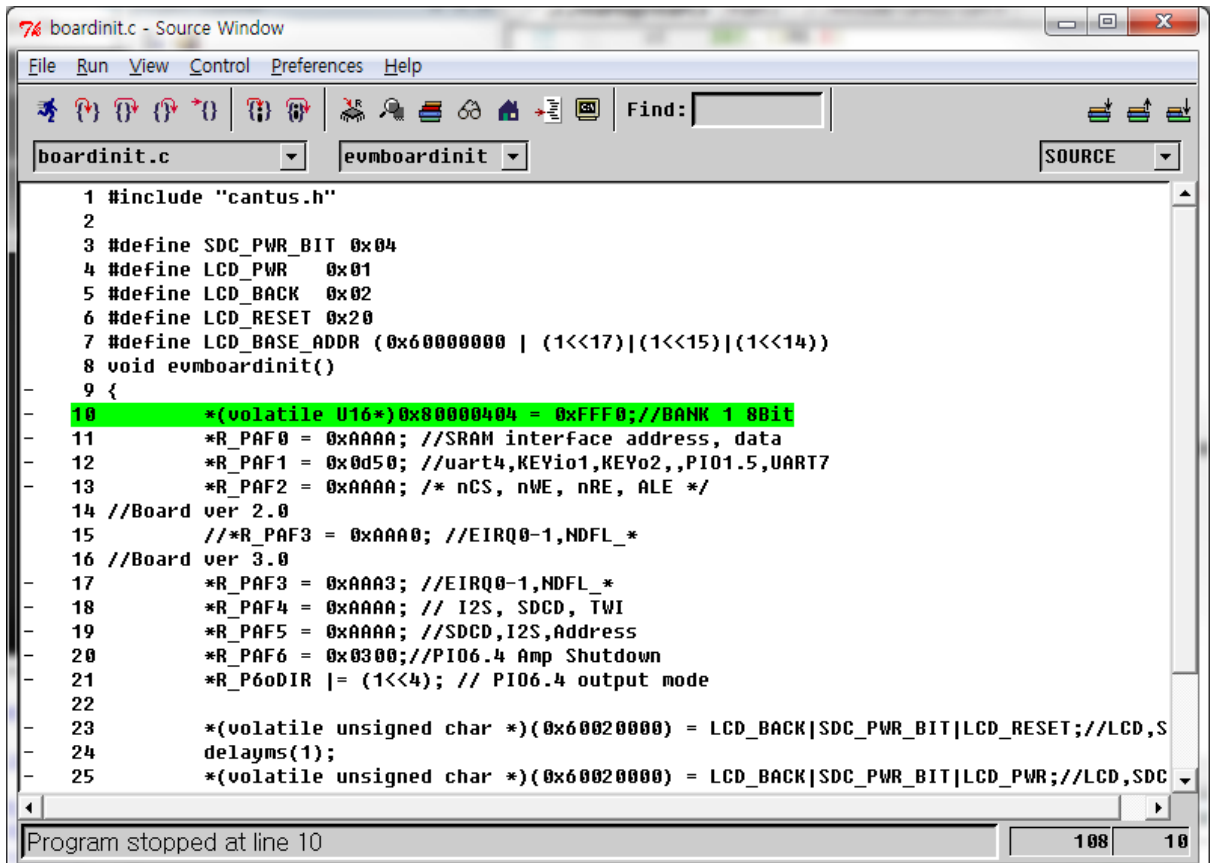

위 그림은 emvboardinit() 함수 안으로 들어온 화면이다.

10) 소스라인 하나씩 실행

현재 상태에서 소스라인 하나씩 실행 하기 위해서는 키보드 'n' 를 누르거나 console 창에서 "next"('n'만 입력해도 됨) 를 입력 하면 된다.

| 76 t         | oardi       | nit.c -      | Source         | e Win | dow            |        |              |          |      | 1          |        |          | -        |     |      | ×        |
|--------------|-------------|--------------|----------------|-------|----------------|--------|--------------|----------|------|------------|--------|----------|----------|-----|------|----------|
| <u>F</u> ile | <u>R</u> un | <u>V</u> ie  | w <u>C</u> o   | ontro | l <u>P</u> ret | erence | s <u>H</u> e | lp       |      |            |        |          |          |     |      |          |
| Þ            | <b>{</b> *} | <b>0</b> ∙ ∃ | ( <b>}</b> * * | 0     | () {           | • 🛛 💐  | 9            | <b>=</b> | 69   | <b>#</b> + |        | Find:    |          |     | ₫    | ≝ ₫      |
| bo           | oardi       | nit.         | C              |       | •              | ] [e   | vmboa        | ardir    | nit  | •          |        |          |          | sc  | URCE | •        |
|              | 8           | void         | evm            | boar  | dini           | t()    |              |          |      |            |        |          |          |     |      | <u> </u> |
| -            | 9<br>10     | {            |                | *(vc  | olati          | le U1  | 6*)0         | x800     | 004  | 04 =       | ØxFFF  | 0;//BAN  | ( 1 8Bit |     |      |          |
| -            | 11          |              |                | *R_F  | PAF Ø          | = ØxA  | AAA;         | //S      | RAM  | inte       | rface  | addres   | s, data  |     |      |          |
| -            | 12          |              |                | *R_F  | PAF1           | = 0x0  | d50;         | //u      | art  | 4,KEY      | 'io1,K | EY02,,P  | IO1.5,UA | RT7 |      |          |
| -            | 13          |              |                | *R_F  | PAF2           | = OxA  | AAA;         | /*       | nCS  | , n₩E      | , nRE  | , ALE *, | /        |     |      |          |
|              | 14          | //Bo         | ard            | ver   | 2.0            |        |              |          |      |            |        |          |          |     |      |          |
|              | 15          |              |                | //*F  | }_PAF          | 3 = 0  | XAAA         | 0; /     | /EII | RQ 0-1     | ,NDFL  | _*       |          |     |      |          |
|              | 16          | //Bo         | ard            | ver   | 3.0            |        |              |          |      |            |        |          |          |     |      |          |
| -            | 17          |              |                | *R_F  | PAF3           | = OxA  | AA3;         | //E      | IRQ  | 0-1,Þ      | IDFL_* | -        |          |     |      |          |
| -            | 18          |              |                | *R_F  | PAF4           | = OxA  | AAA;         | 11       | 125  | , SDC      | D, TW  | I        |          |     |      |          |
| -            | 19          |              |                | *R_F  | PAF5           | = OxA  | AAA;         | //S      | DCD  | ,125,      | Addre  | SS       |          |     |      |          |
| -            | 20          |              |                | *R_F  | PAF6           | = 0x0  | 300;         | //PI     | 06.4 | 4 Амр      | Shut   | down     |          |     |      |          |
| -            | 21          |              |                | *R_F  | , 900 I        | R  =   | (1<<         | 4);      | // 1 | PI06.      | 4 out  | put mode | 2        |     |      | -        |
| Pro          | ograr       | n sto        | ppe            | d at  | line           | 11     |              |          |      |            |        |          |          |     | 112  | 11       |

11) 함수 밖으로 나가기

현재 실행중인 함수 밖으로 나가기 위해서는 키보드 'f'를 누르거나 console 창에서 "finish"("fin" 만 입력해도 된다)입력해도 된다.

이 명령어는 현재 라인 이후 명령어를 무시하고 함수 밖으로 나가는 것이 아니라 현재 함수를 모

<u>드 실행하고 나서 멈추게 된다.</u>

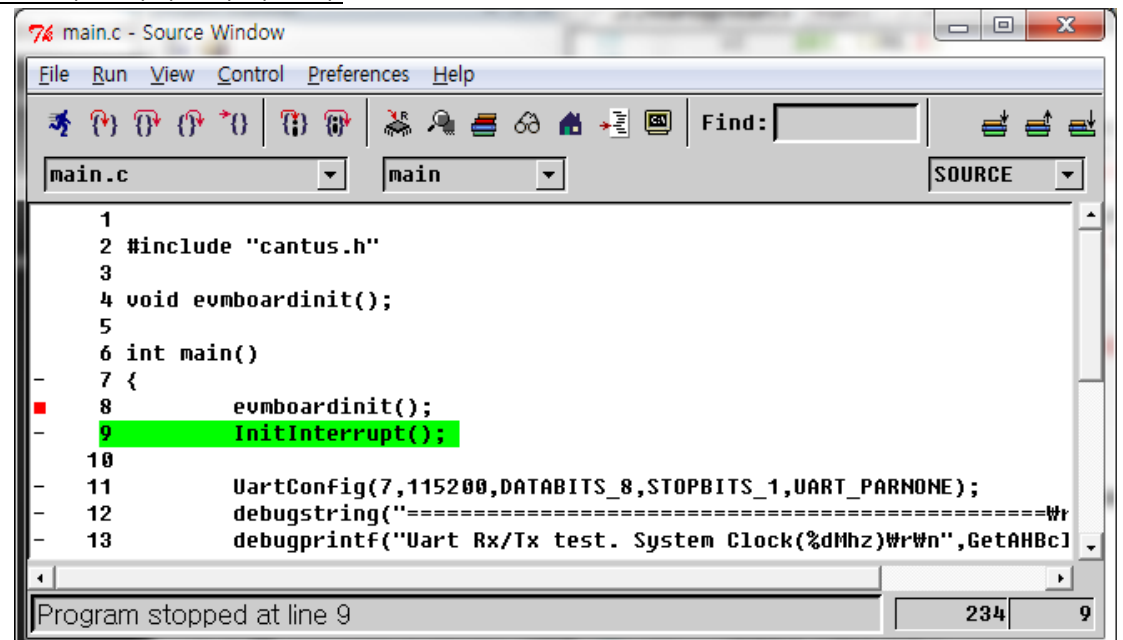

위 그림과 같이 evmboardinit 를 호출 한 이후에 멈추게 된다.

## 12) CPU register값 출력

현재 상태의 CPU(ae32000) 의 register 값을 출력하고 싶다면 아래 그림과 같이 register view 창 을 실행 하면 된다. Register 가 변경 될 때 마다 자동으로 수정 된 값을 보여준다

| Course Mindau                 |           |                    |          |                |          |          |  |  |
|-------------------------------|-----------|--------------------|----------|----------------|----------|----------|--|--|
| Va main.c - Source window     |           |                    |          |                |          |          |  |  |
| <u>File Run View C</u> ontrol | Preferen  | ices <u>H</u> elp  |          |                |          |          |  |  |
| <b>⋽</b> (?) (?) (?) (?) (?)  | 8 🚯       | 👗 🔍 🕳 🖉            | 69 者     | 📲 國 🖡 Find     | d :      |          |  |  |
| main.c                        | •         | Register           | s (Ctrl- | +R)            |          | SOURCE - |  |  |
| 1<br>2 #include "can          | itus.h"   |                    |          |                |          |          |  |  |
| Program stopped at line 9 234 |           |                    |          |                |          |          |  |  |
|                               | ,         |                    | - 22     |                |          |          |  |  |
|                               | 76 Regist | ers                | -        |                |          |          |  |  |
|                               | Group:    | all -              | -        |                |          |          |  |  |
|                               | RO        | 0x200001d8         | USP      | 0x 0 .         | <b>▲</b> |          |  |  |
|                               | R1        | 0x200001d8         | ISP      | 0x 0           |          |          |  |  |
|                               | R2        | 0x 0               | SSP      | 0x20013fd4     |          |          |  |  |
|                               | R3        | 0x1ced             | ML       | 0×0            |          |          |  |  |
|                               | <u>K4</u> | UX U<br>99         | MH       | UX U           |          |          |  |  |
|                               | R5<br>R6  | UX U<br>0v20012550 | ED ED    | 0 X 0<br>0 v 0 |          |          |  |  |
|                               | R7        | 0x3350             |          | 8x238          |          |          |  |  |
|                               | R8        | Øxffffffff         | PC       | 0x238          |          |          |  |  |
|                               | R9        | 0x80020818         | SR       | 0x43123020     |          |          |  |  |
|                               | R10       | 0x 0               | CRØ      | 0x 0           |          |          |  |  |
|                               | R11       | 0 x 0              | CR1      | 0x 0           |          |          |  |  |
|                               | R12       | 0x 0               |          |                |          |          |  |  |
|                               | R13       | 0x 0               |          |                |          |          |  |  |
|                               | R14       | 0x 0               |          |                |          |          |  |  |
|                               | R15       | 0×0                |          |                | -        |          |  |  |
|                               | •         |                    |          | •              |          |          |  |  |

또는 console 창에서 "info reg"("i reg")를 입력 해도 된다.

| เข<br>1    | 0X20000108                | 5368/1384   |
|------------|---------------------------|-------------|
| 1          | A AAAAAA IA               | 501071001   |
|            | 0x20000108                | 5368/1384   |
| 2          | UXU U<br>0                |             |
| 3          | 0X1Ced 7405               |             |
| 4<br>5     | 0X0 0                     |             |
| 5          | 0X0 0<br>0                | F040F0044   |
| 10<br>17   | 0X20013110<br>0           | 530952810   |
| i/         | 0X3350 13130<br>Aurococco | _1          |
| ίδ<br>10   | 0XTTTTTTTT<br>000000040   | -  <br>     |
| 19         | 0X80020818<br>Aug A       | -2147320204 |
| 10<br>11   | 0XU U<br>Ava a            |             |
| 19         | 0×0 0                     |             |
| 12         | 0x0 0                     |             |
| 110<br>114 | 6x6 6                     |             |
| 15         | 6x6 6                     |             |
| ISP        | AxA A                     |             |
| SP         | 6x 6 6                    |             |
| SP         | 0x20013Fd4                | 536952788   |
| IL         | 0x0 0                     |             |
|            | 0x0 0                     |             |
| IRE        | 0×0 0                     |             |
| R          | 0×0 0                     |             |
| R          | 0x238 568                 |             |
| °C         | 0x238 568                 |             |
| R          | 0x43123020                | 1125265440  |
| R0         | 0×0 0                     |             |
| R1         | 0×0 0                     |             |

## 13) Console 창에서 명령어 반복 실행

Console 창에서 마지막에 실행 했던 명령어를 다시 실행 하기 위해서는 단순히 ENTER 키만 입력 하면 가장 최근에 입력했던 명령어가 실행된다.

프로그램 실행 제어 명령어인 next 나 step 명령어가 가장 빈번이 사용되는데 이 경우 유용하다.

## 14)GDB 종료

소스 창을 종료하거나 Console 창에서 "quit"또는 "q"를 입력하면 종료한다.

# 4. JTAG debug 예외사항

1. Hardware Watchpoint 는 지원하지 않는다.

2. pop pc 명령어에서 single step 을 하면 2개를 명령어를 실행하고 멈춘다.

예를 들어서

```
int f1()
{
}
       /* 1번 */
int f2()
        /* 3번 */
{
}
int main()
{
       f1();
       f2(); /* 2번 */
       return 0;
}
int f1()
{
.....
36:
      40 b5
                           %pc
                                       /* 1번 */
                   рор
}
int f2()
{
 38:
       20 b4
                    push
                            %lr
                                         /* 3번 */
 3a: 60 b0
                    push
                           %R5,%R6
       d6 e1
                           (%SP),%R6
 3c:
                    lea
0000003e <.LM4>:
 3e:
       c6 e1
                           (%R6),%SP
                    lea
                           %R5,%R6
 40:
       60 b1
                    рор
 42:
      40 b5
                    рор
                            %pc
00000044 <_main>:
main():
}
int main()
{
.....
       f1();
                   jal 2c <_f1>
       ef df
 4c:
       f2();
                    jal
 4e: f4 df
                          38 <_f2> /* 2번 */
```

위 같은 소스파일은 디버깅 할 때 1번에 정지된 상태에서 single 스텝을 하면 2번에 멈추는 것이 아니라 3번에서 멈추게 된다.